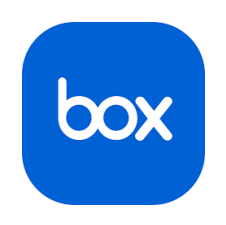

Don t Lose our Notabilit Documents!

Remember if it is worth backing up it s worth verifing

To enable Auto-Backup:

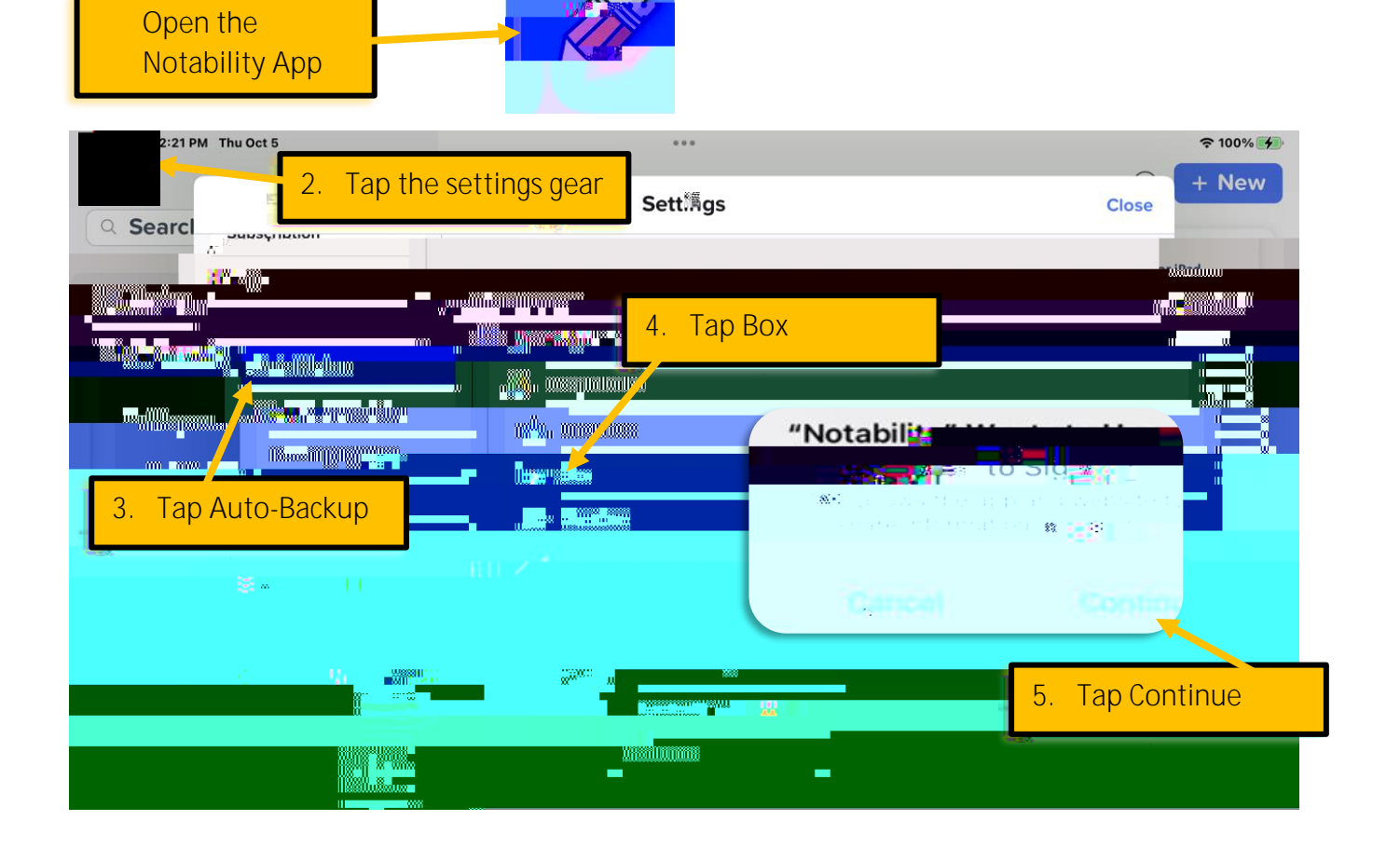

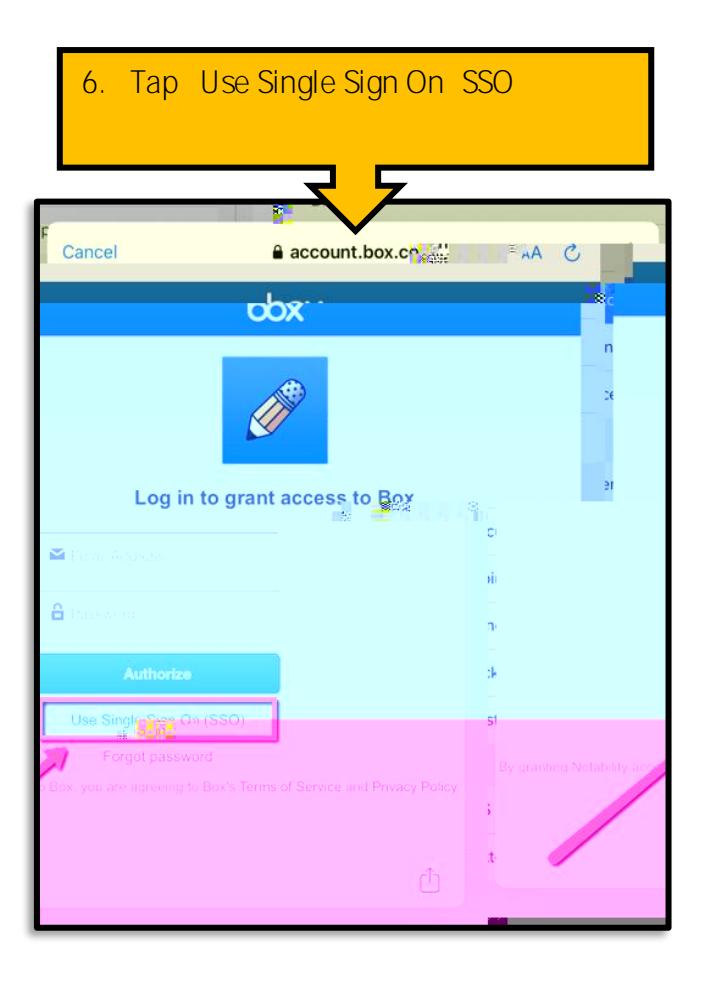

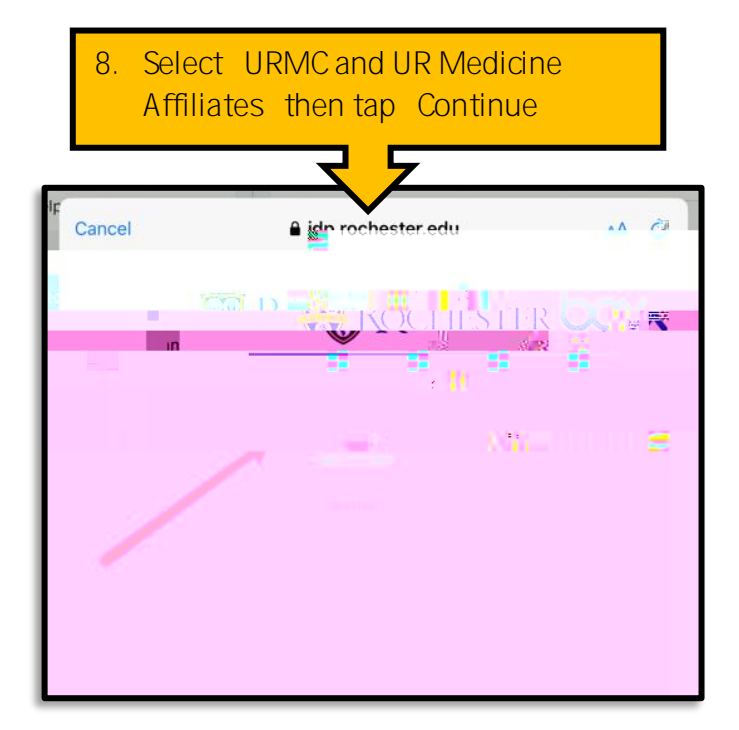

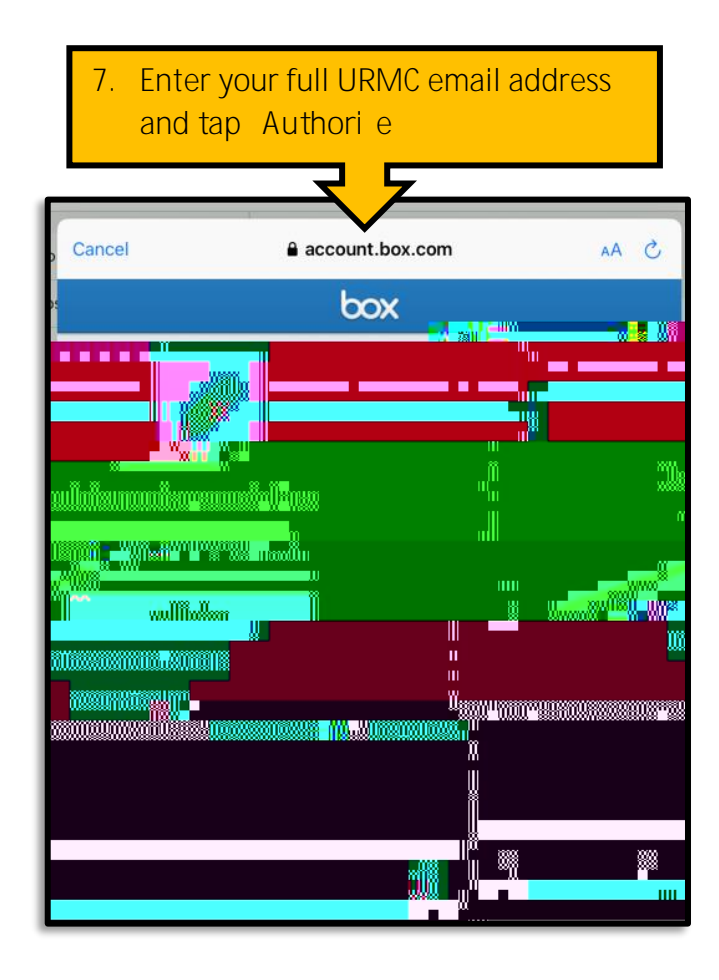

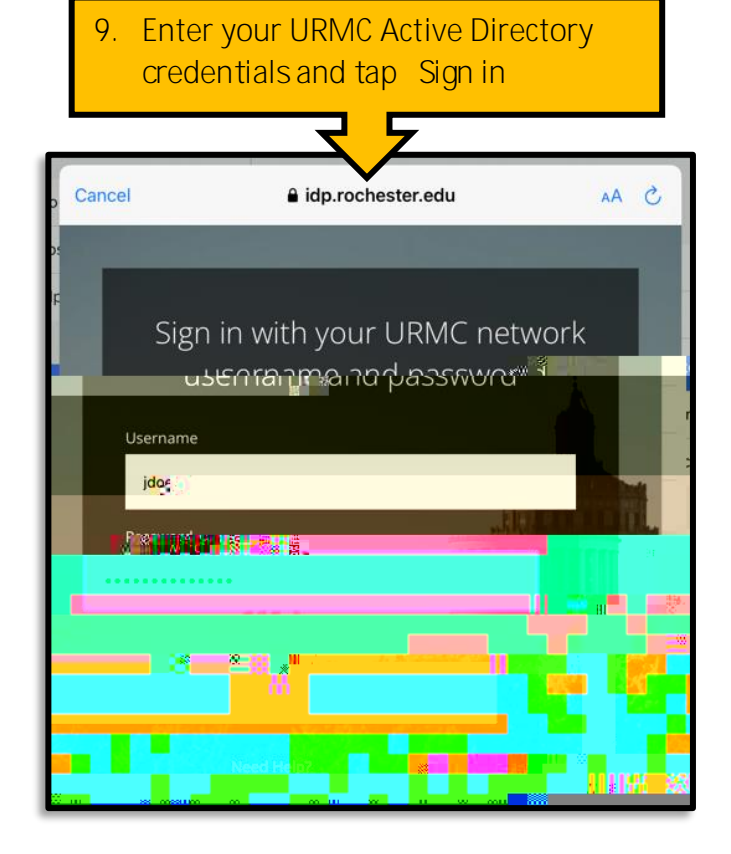